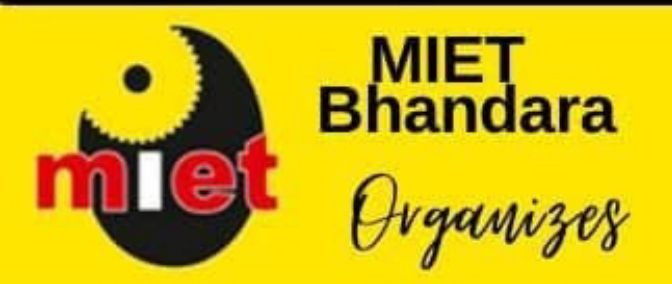

### MANOHARBHAI PATEL INSTITUTE OF ENGG & TECHNOLOGY, BHANDARA

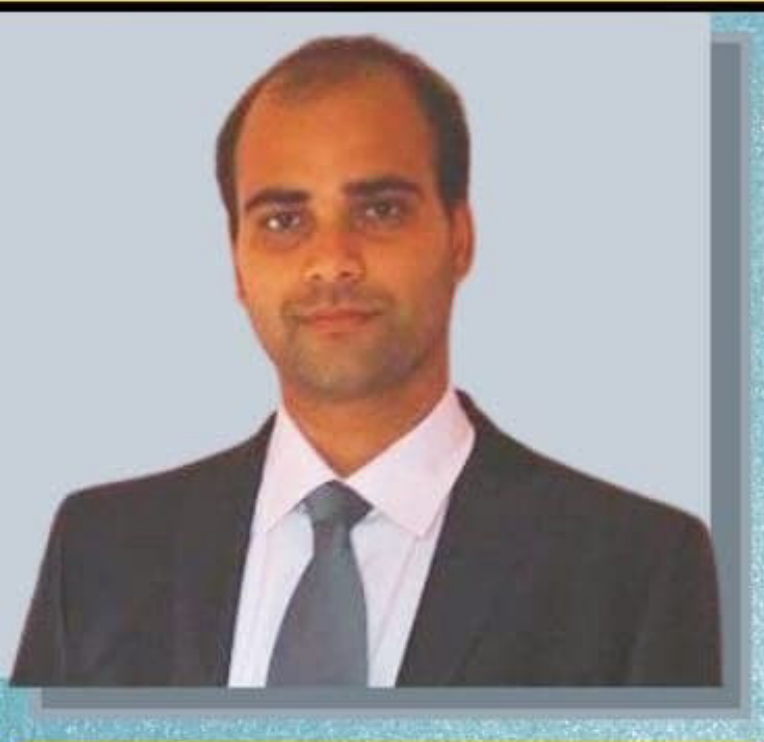

Mr. Anand Kulkarni IIT.K, IIM.I & Univ. of Pittsburgh, USA Alumnus

#### How to crack Aptitude & Interviews during Campus Recruitment

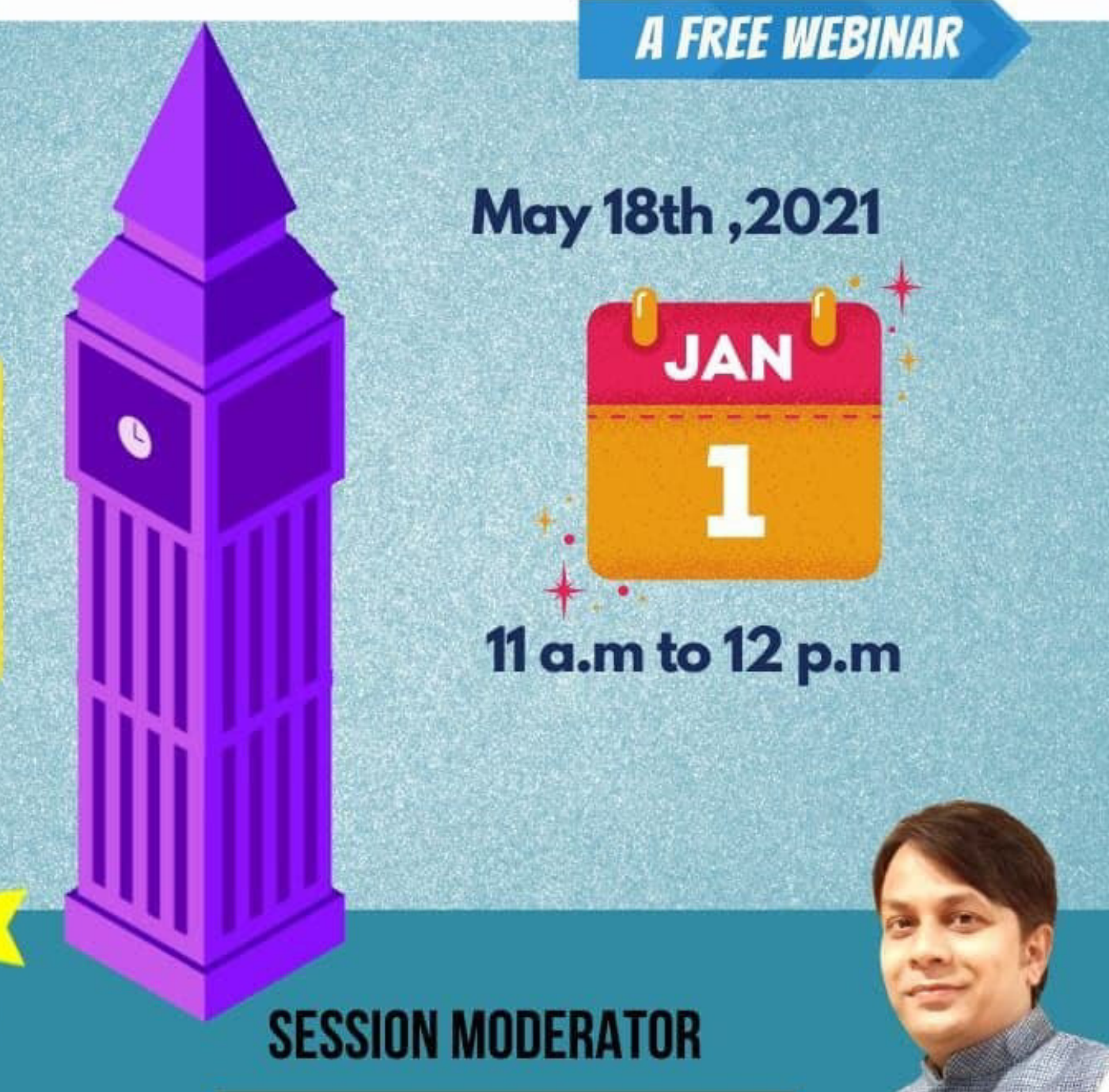

Get e-certificates on participation

PROF. AMIT V. MANAPURE T&P OFFICER

-

 $\leq$ 

Ļ

0

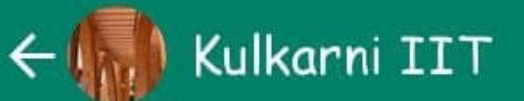

Date :: 18th May 2021

Day :: Tuesday

Time :: 11 am

Link for the live class

https://unacademy.com/course
/concepts-in-quantitative-verbal
-logical-ca-and-core-areas
/FSY0JITF 9:03 PM

It will ask you for a invitation code as it will be the first session ++++

Invitation Code to enter to watch live class

AnandKulkarni-1970

Message

Enter the "complete" code ("name" followed by "dash" followed

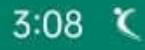

Vien 461 ... 72% 💷

## ← 🎧 Kulkarni IIT

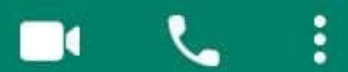

Sir Namaste

Following are the details Kindly convey it to all the Students

Dear students

There will be three steps

Step 1:: Registration (one time)

Step 2:: Live class link to join

Step 3:: Entering code to watch the live session 10:05 AM

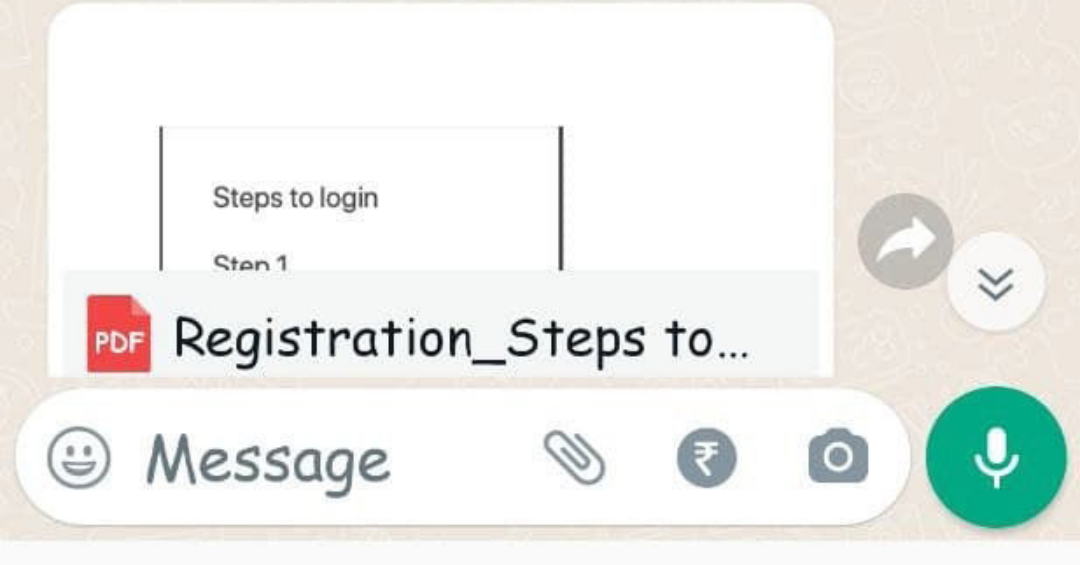

| Steps to logi                                               | n                                     |
|-------------------------------------------------------------|---------------------------------------|
| Step 1                                                      |                                       |
| Download th                                                 | e app                                 |
| 2:16 🕲 🝸 🗉 🖻 🔺 1                                            | 四人。 回发演算                              |
| <del>~</del>                                                | ۹ :                                   |
| Unacad<br>App<br>Sorting Hat T<br>Limited<br>In-app purchas | lemy Learning<br>Technologies Private |
| Uninstall                                                   | Open                                  |
| What's new •                                                |                                       |

# Step 2

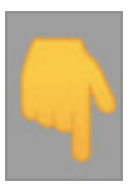

|                | 1             |  |
|----------------|---------------|--|
| <b>E</b> +91 ¥ | Mobile number |  |
| r continue wit | h email       |  |
|                |               |  |
|                |               |  |
|                |               |  |
|                |               |  |
|                |               |  |
|                |               |  |

Register with your mobile number

### Step3

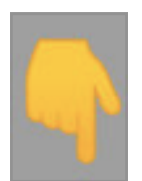

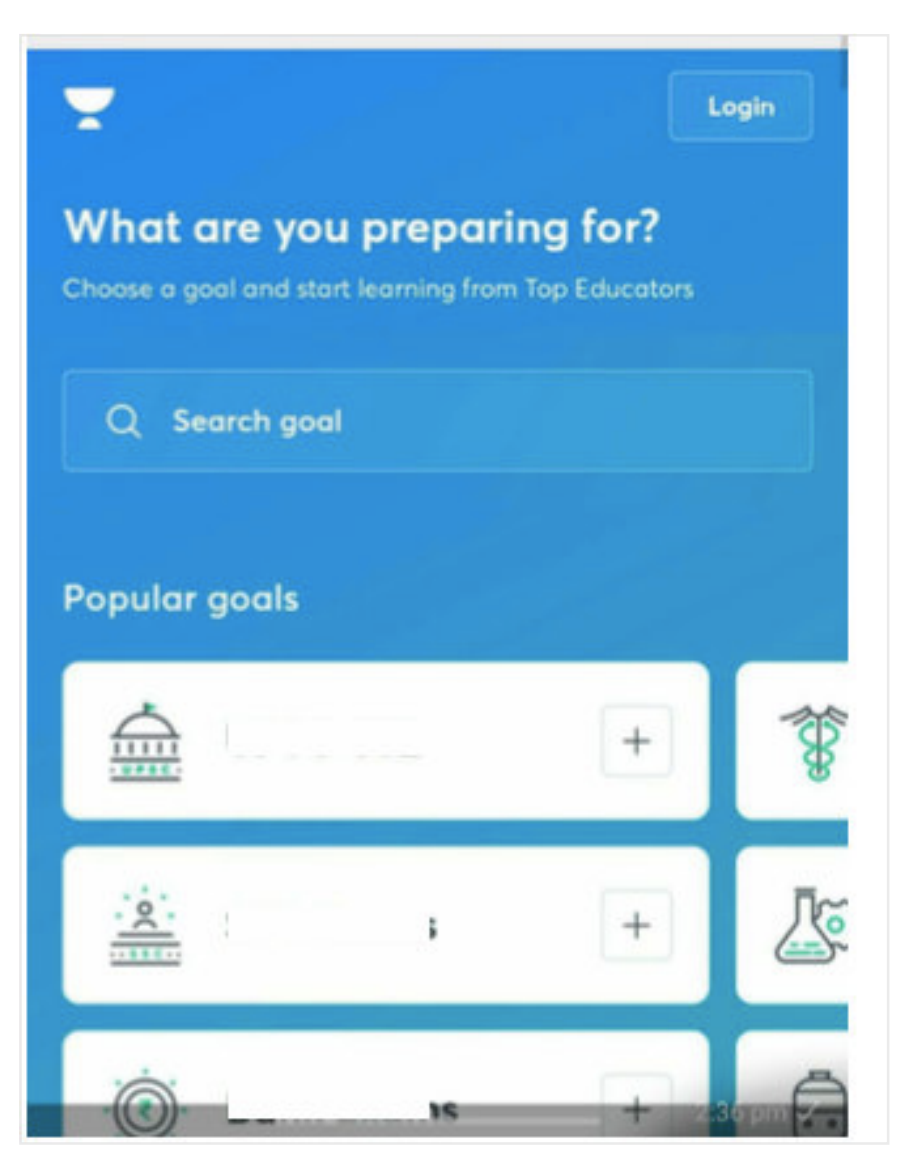

This a very important step It will ask you what you are preparing for

Please enter "CAT" in the "search goal"

Step 4

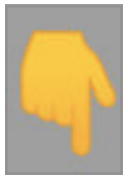

| What are you preparing for?<br>Choose a goal and start learning from Top Educato | ors |
|----------------------------------------------------------------------------------|-----|
| Cat                                                                              | ×   |
| Popular goals                                                                    |     |
| CDS/AFCAT/<br>CAPF +                                                             |     |
| Defence Exams 1                                                                  | ~   |
| Management & Foreign Studies 1                                                   | ^   |
| CAT +                                                                            |     |
|                                                                                  |     |

#### Please do Step 3 and step 4 slowly

Enter "CAT" in search goal And click on the button CAT at the bottom

# Step 5

Select the preferred language as English

# Step 6

Search for my profile " Ananda Kulkarni "

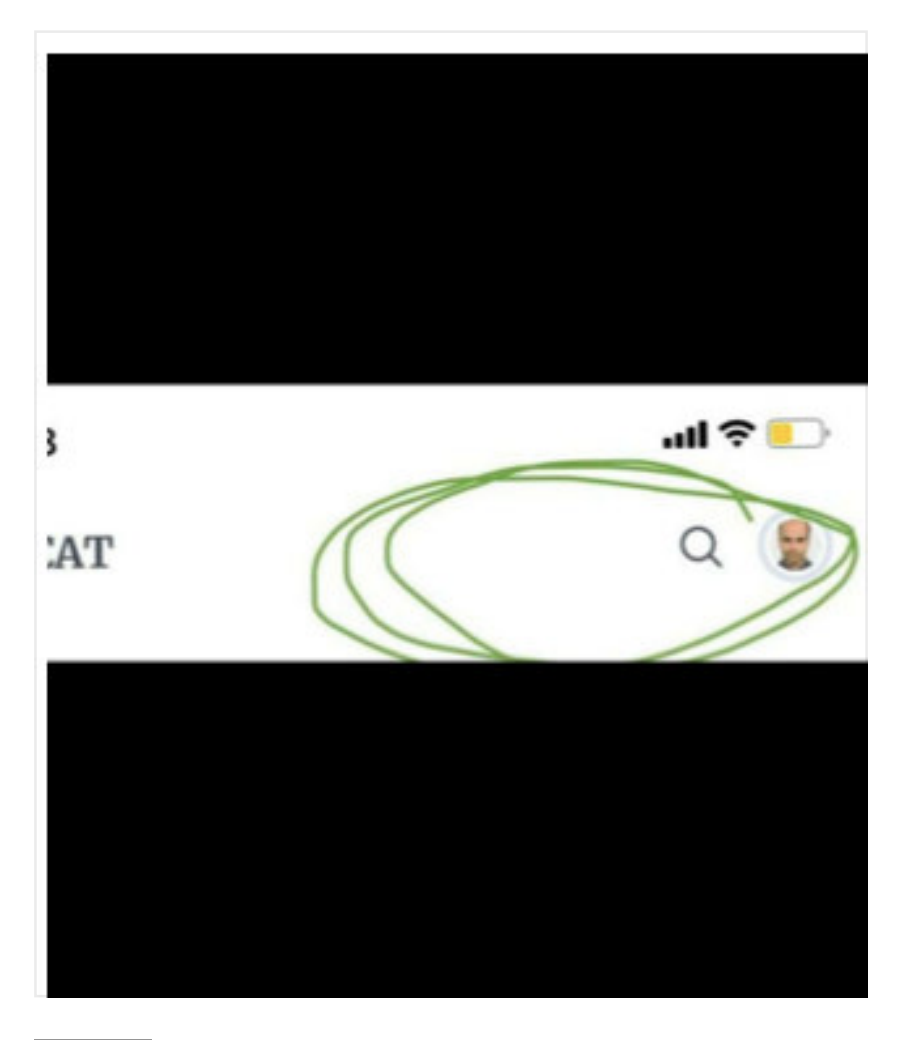

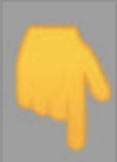

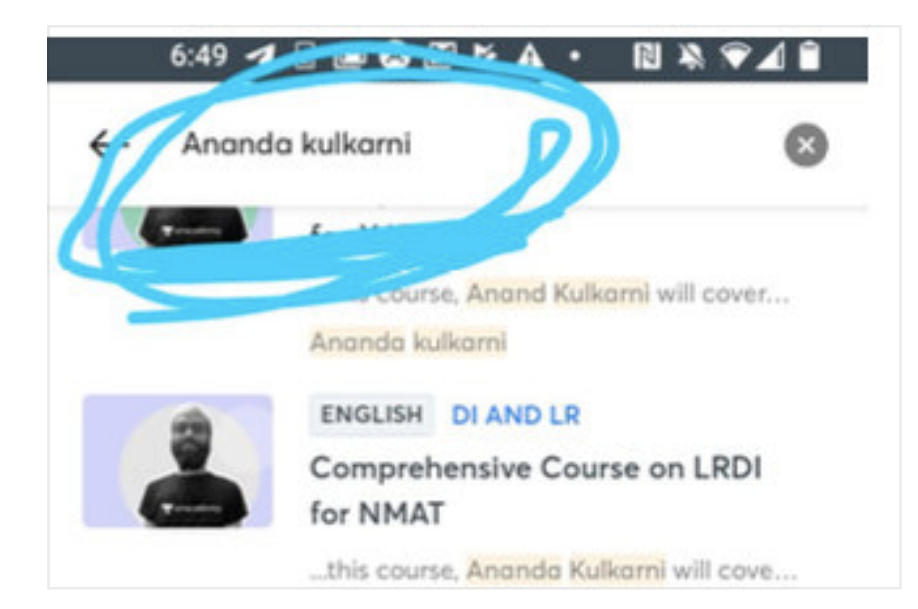

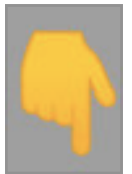

| Educ | ator                  |  |
|------|-----------------------|--|
|      |                       |  |
| 2    | Ananda kulkarni       |  |
| No.  | (iii) 2M live minutes |  |

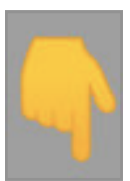

# Step 7 You will get my profile

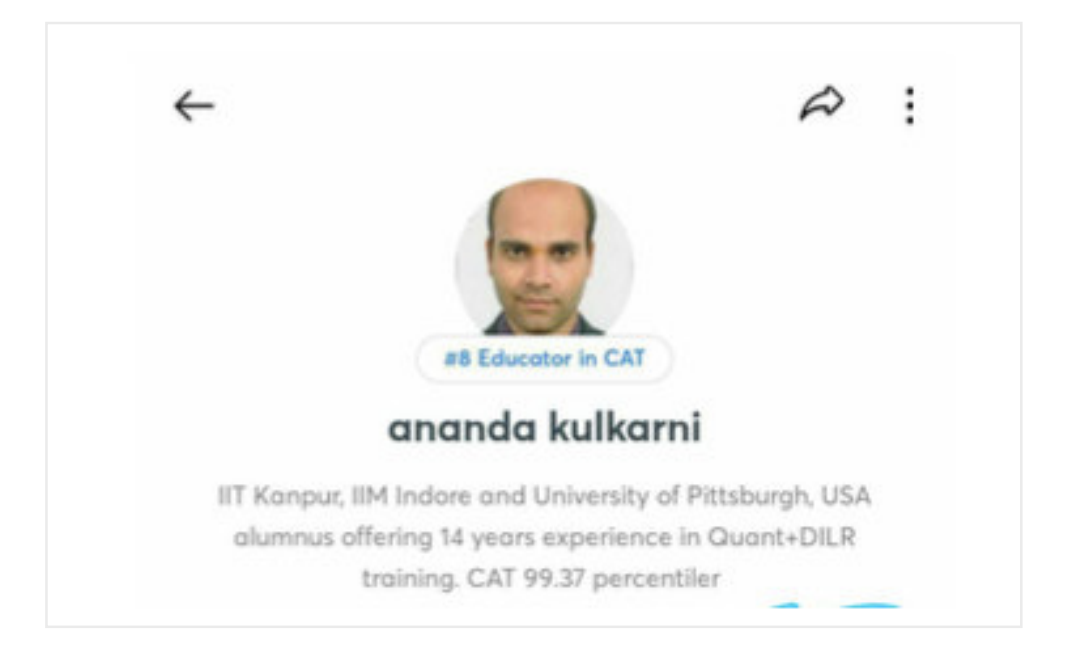

Click on the button "Follow"

| Step                 | 8                                                      |                                                     |                                         |
|----------------------|--------------------------------------------------------|-----------------------------------------------------|-----------------------------------------|
|                      |                                                        |                                                     | -                                       |
| IIT Kanpu<br>alumnus | r, IIM Indore and<br>offering 14 year<br>training. CAT | d University of<br>rs experience i<br>99.37 percent | Pittsburgh, USA<br>n Quant+DILR<br>iler |
| Cedications          | 2M<br>Watch mins                                       | 4K<br>Followers                                     | Following                               |
| Р                    | lus                                                    |                                                     | About                                   |

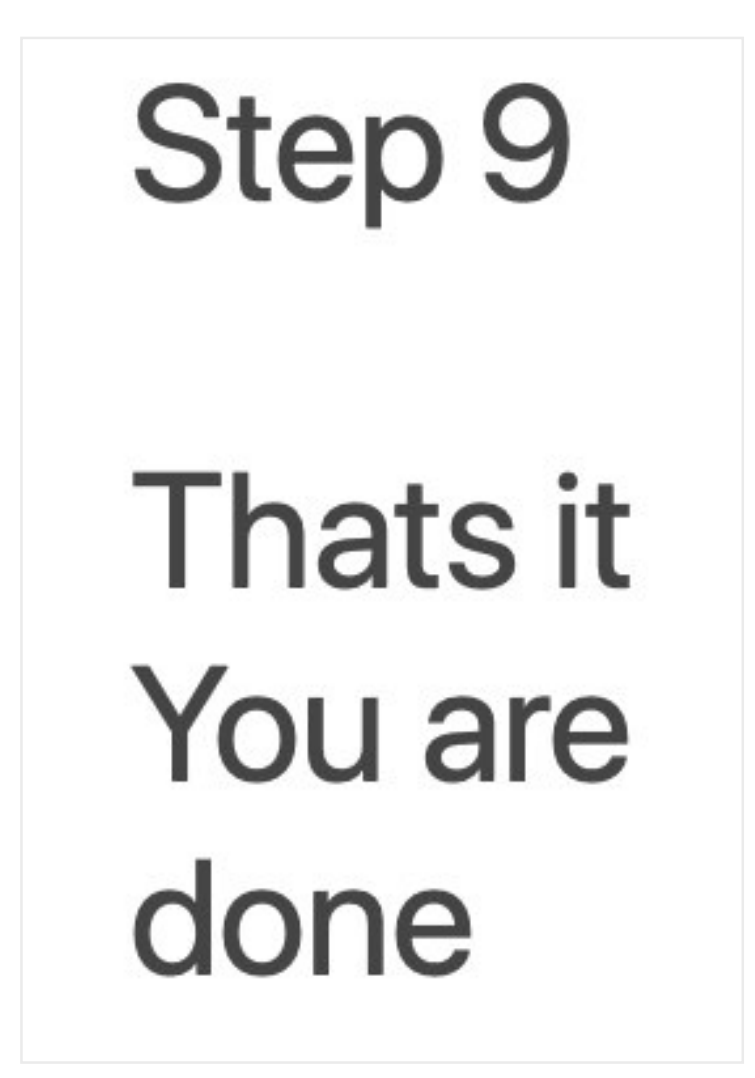

# Step 10

Live class link will be shared in the group in next 30 mins

Please complete the above steps before that

All the best

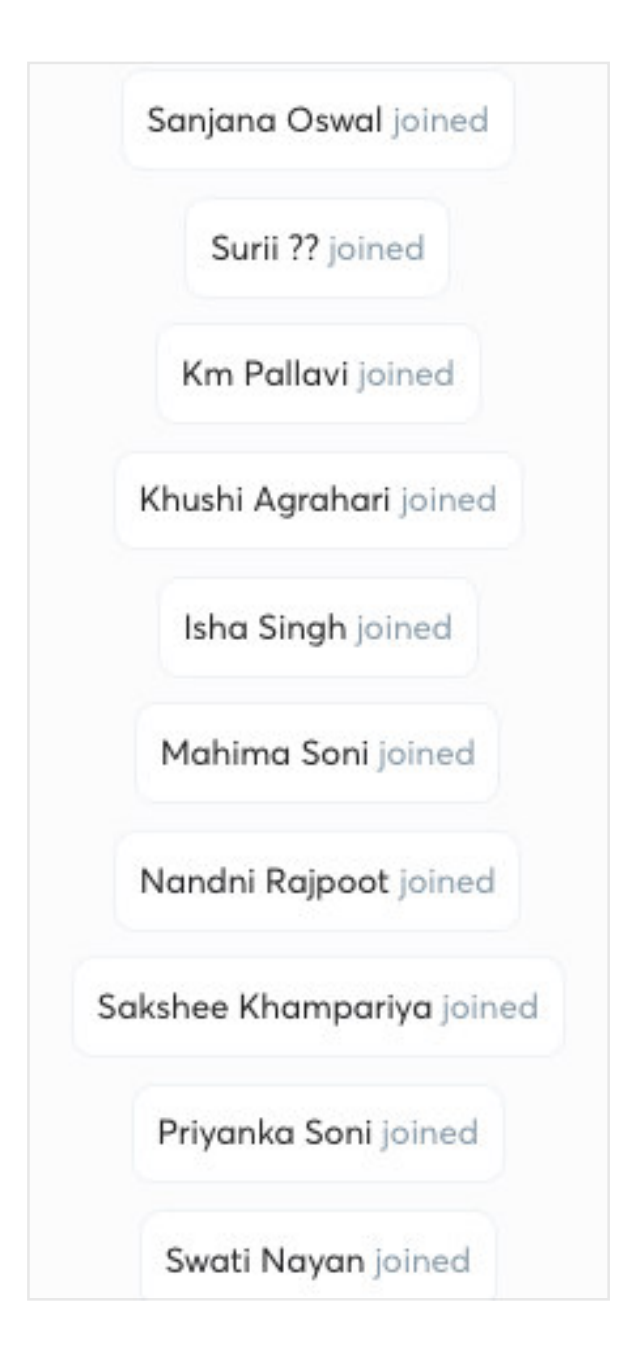

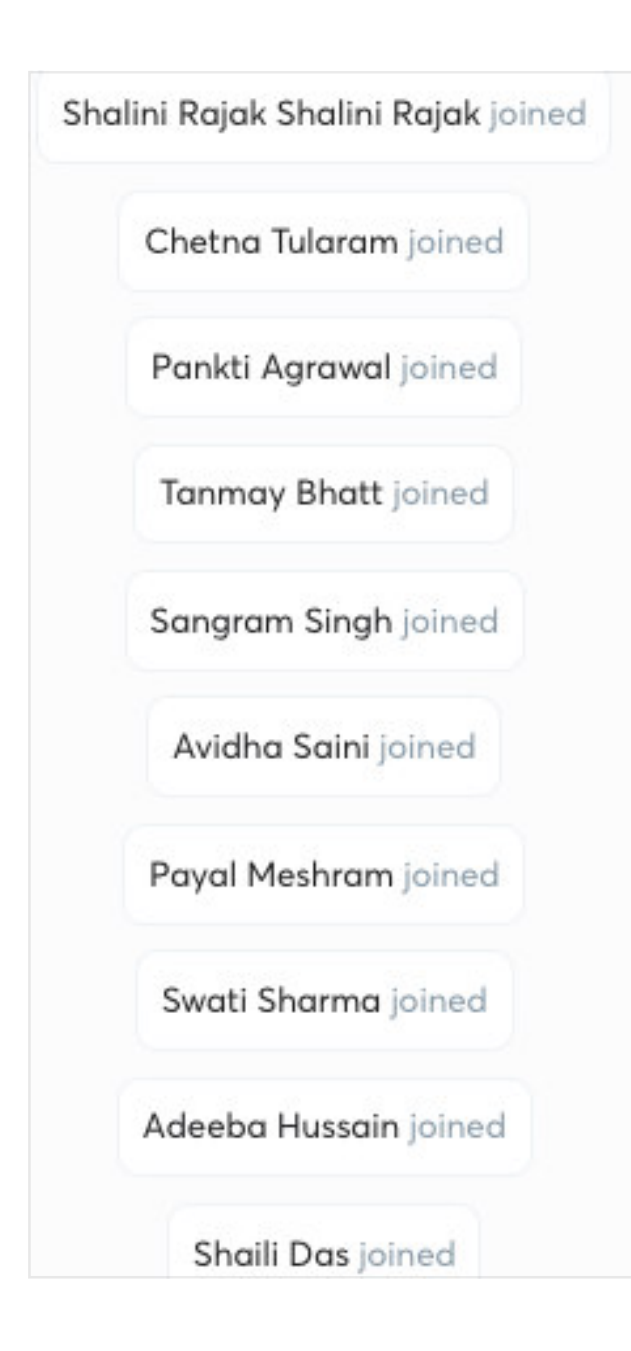

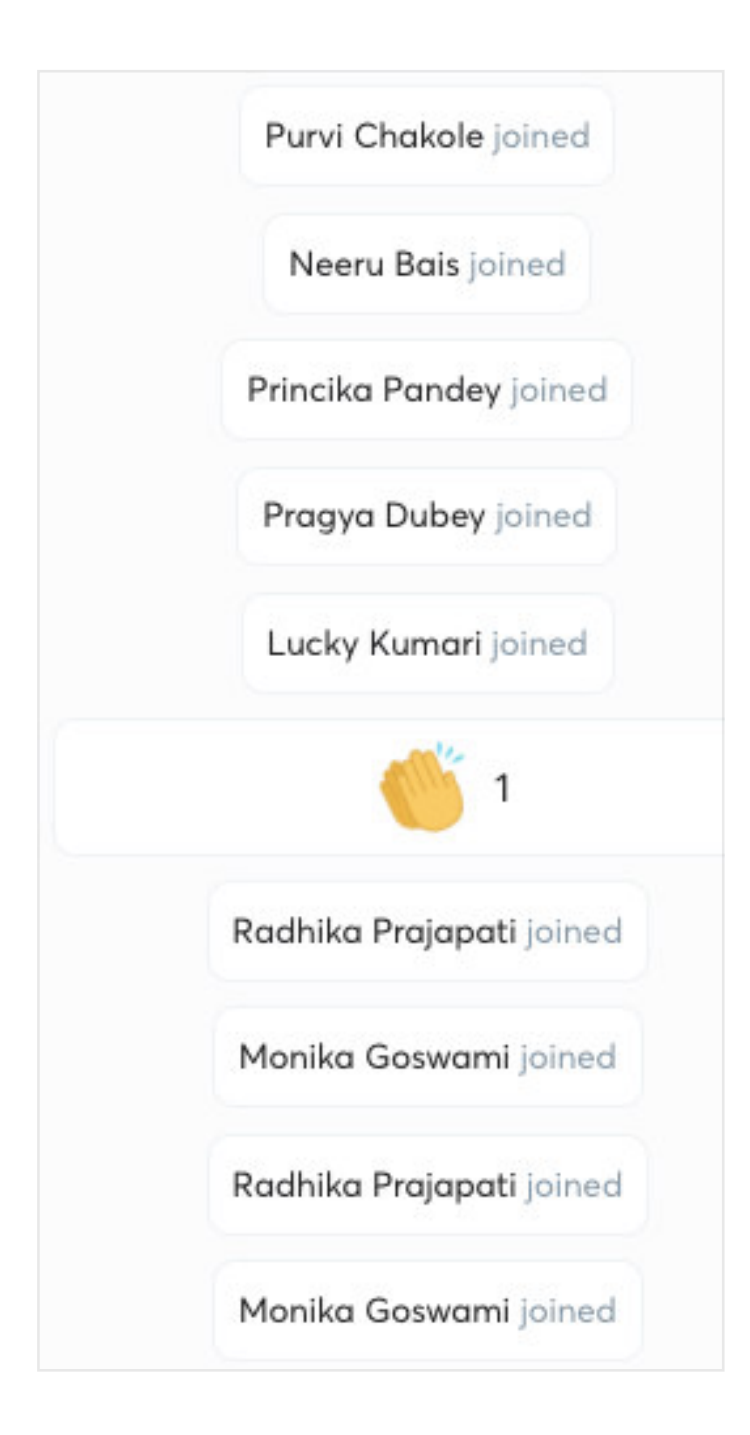

| Akash  | Diyewar joined |
|--------|----------------|
| Ashish | Fulwade joined |
| Moni   | ika Sen joined |

Ssssssdddddd Dddddssssssss joined

Priyanka PATEL joined

Puja Gautam joined

Shrutika Manwatkar joined

Pratiksha Tighare joined

Prachi Girhepunje joined

Sakshi Kashyap joined

|   | Radha Gupta joined        |
|---|---------------------------|
|   | Shubhi Namdeo joined      |
|   | Silky Jain joined         |
|   | Ankita Patel joined       |
| A | anchal Shrivastava joined |
|   | PRANITA DAYARE joined     |
|   | N Np joined               |
|   | Nikita Saini joined       |
|   | Swechha Jain joined       |
|   | Tejasvini P joined        |

|   | Nimisha joined        |
|---|-----------------------|
|   | Tazeen Orooze joined  |
|   | Tanisha Sen joined    |
|   | Divya Meshram joined  |
|   | Tanya Jain joined     |
| F | oonam Mohabey joined  |
|   | Shubhi Kankane joined |
|   | Isha Vaish joined     |
|   | Tripti Sharma joined  |
|   | Shubhi Soni joined    |
|   | Manvi Patel joined    |

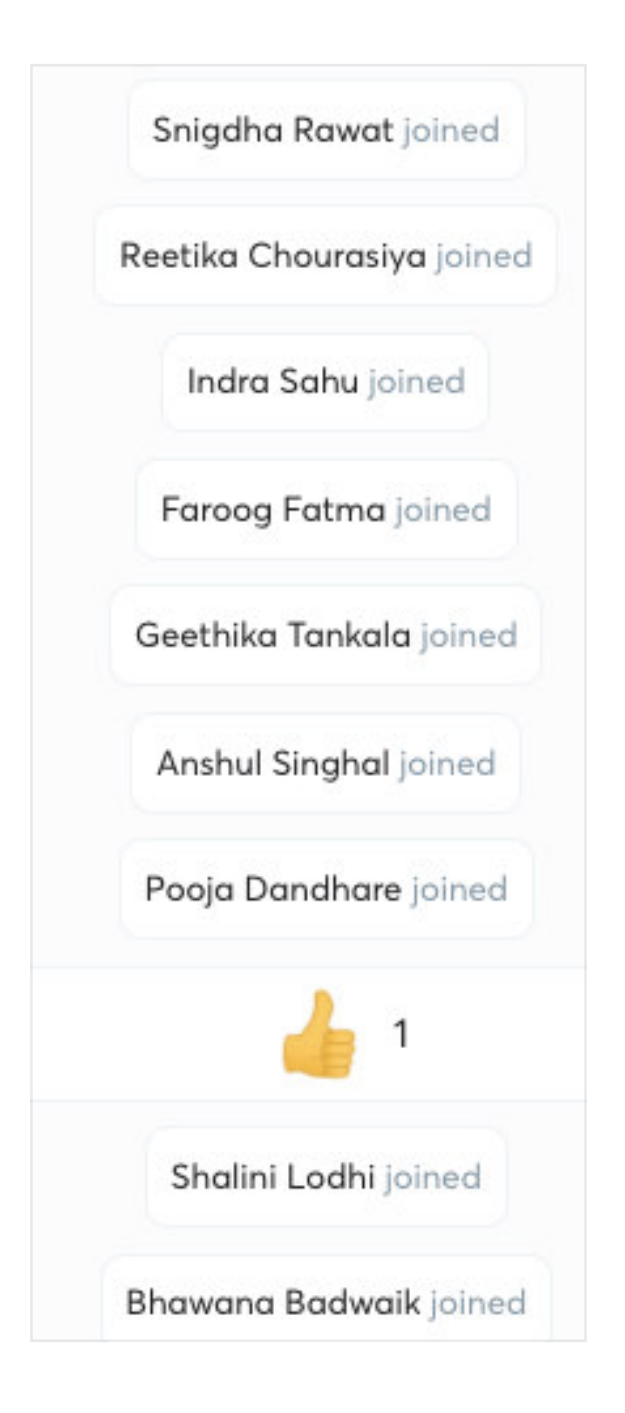

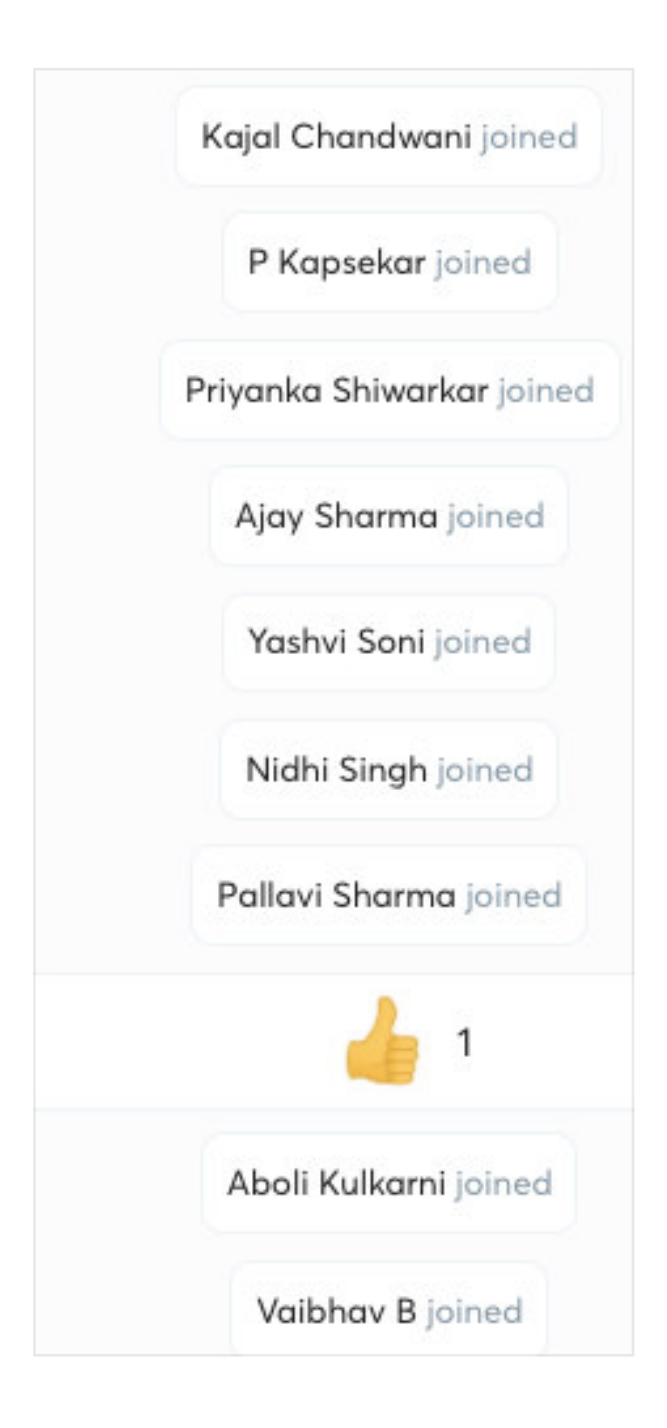

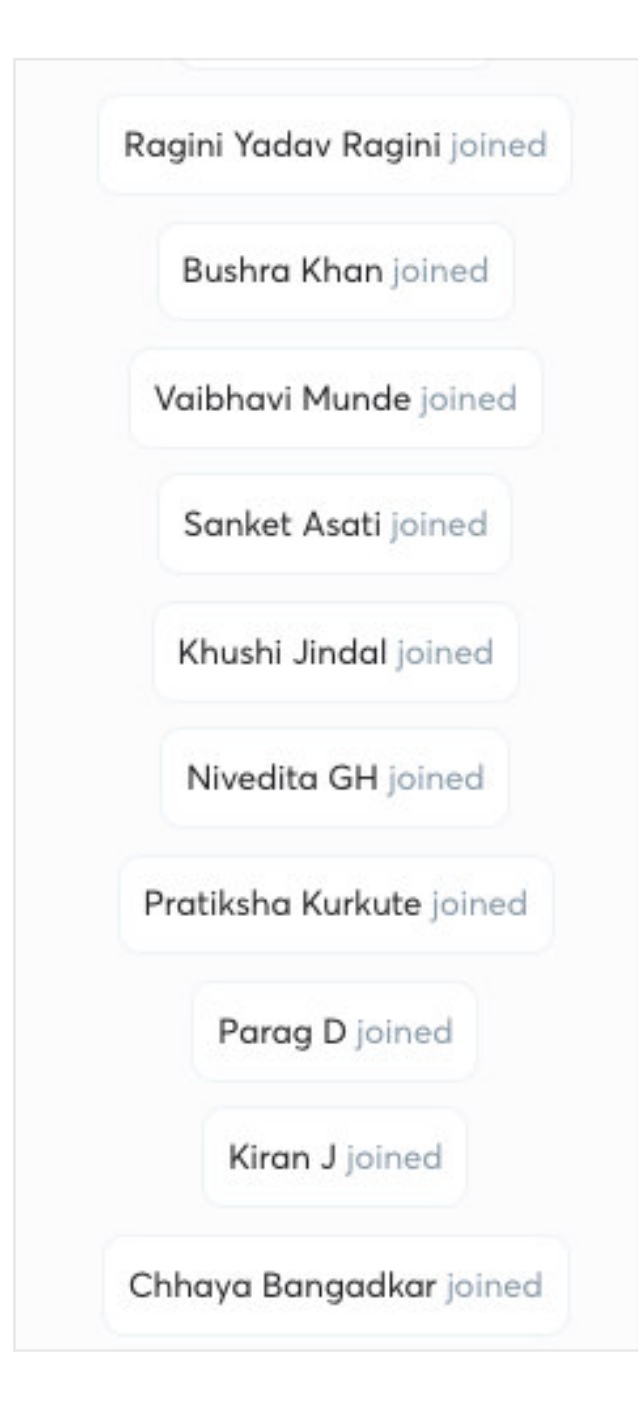

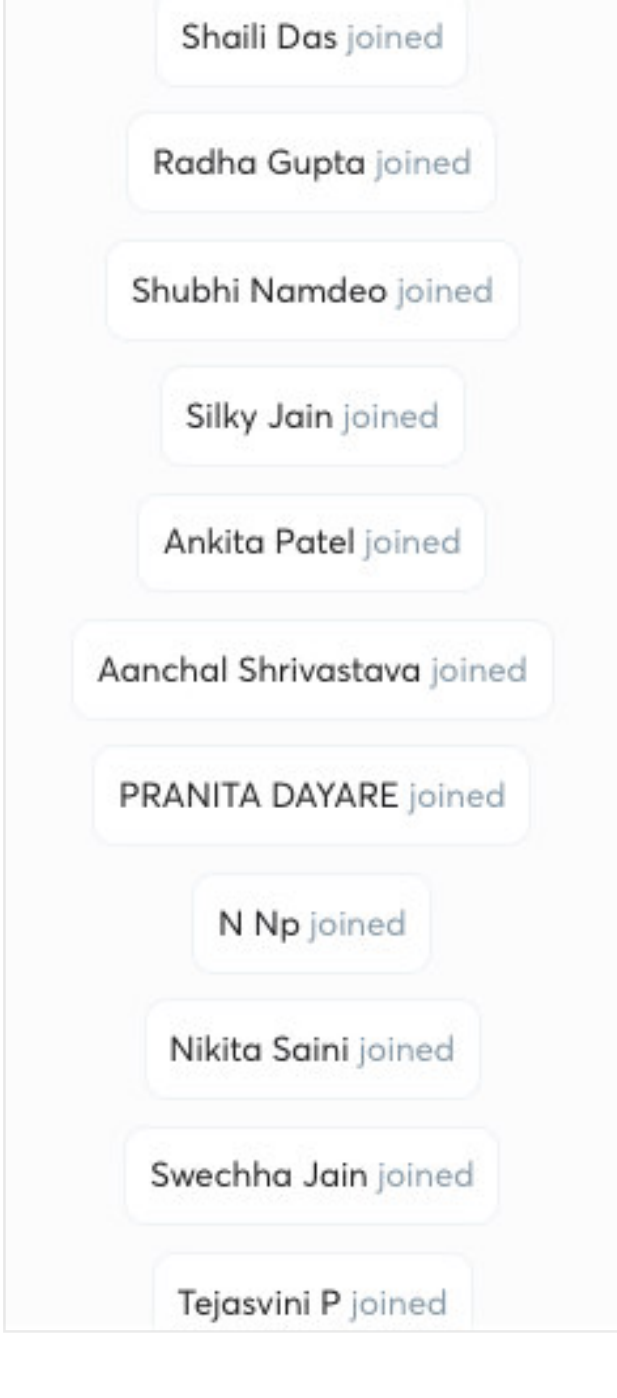

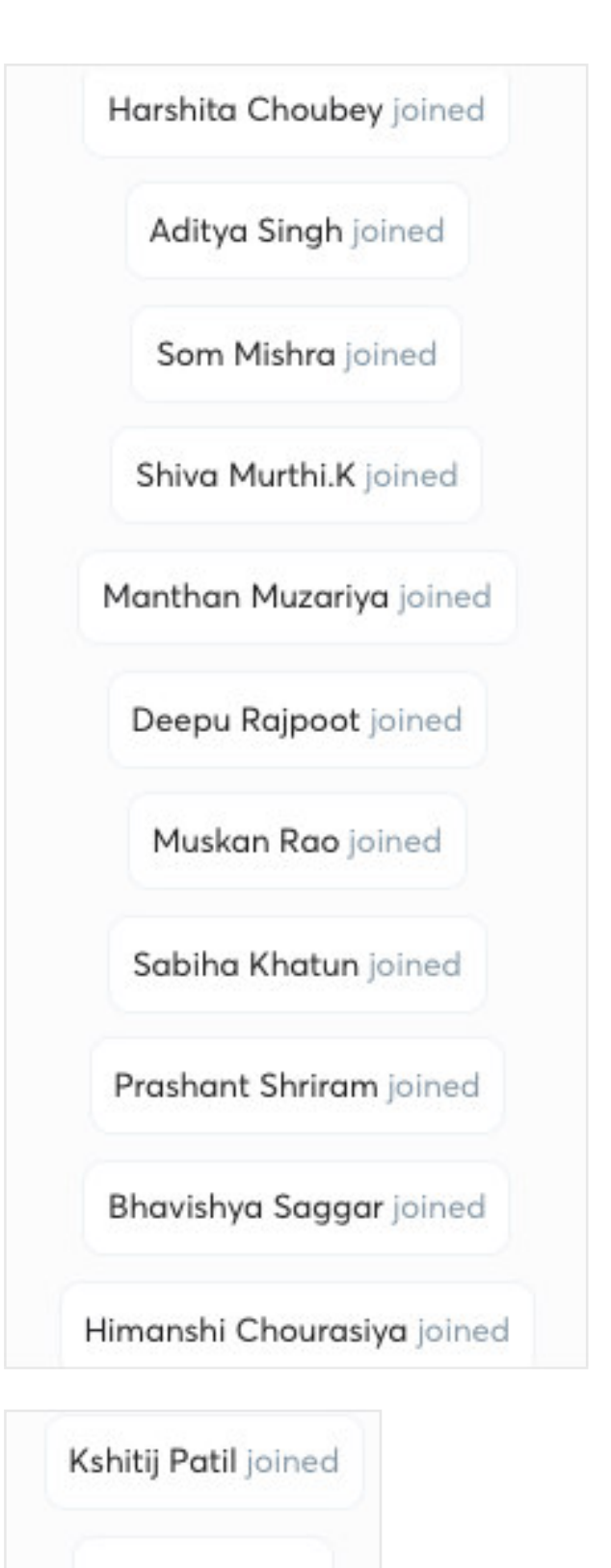

Namya joined

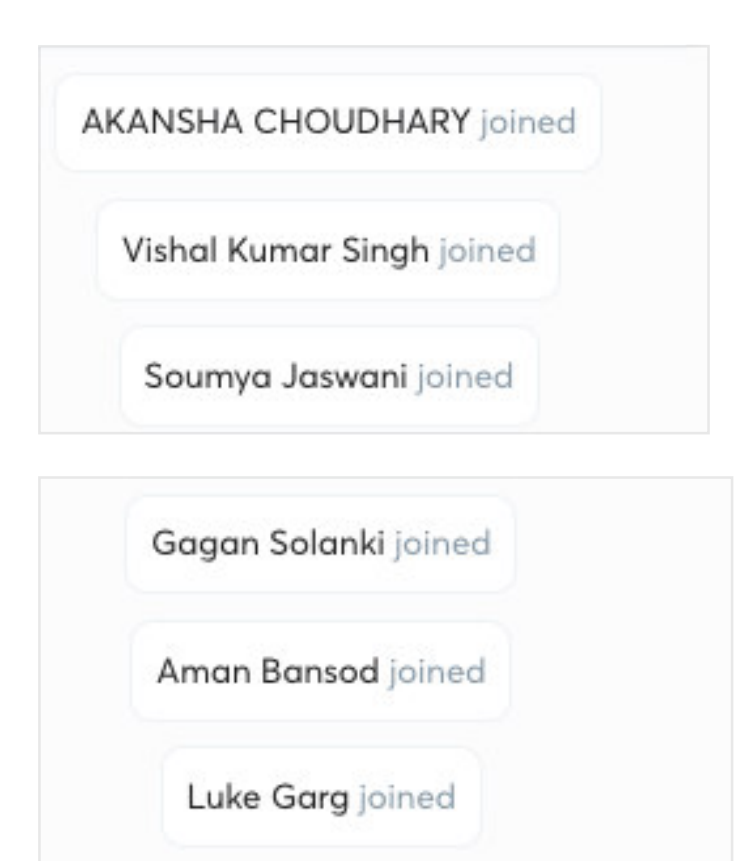

VISHAL BAMBAWALE joined

Neha Ajable joined

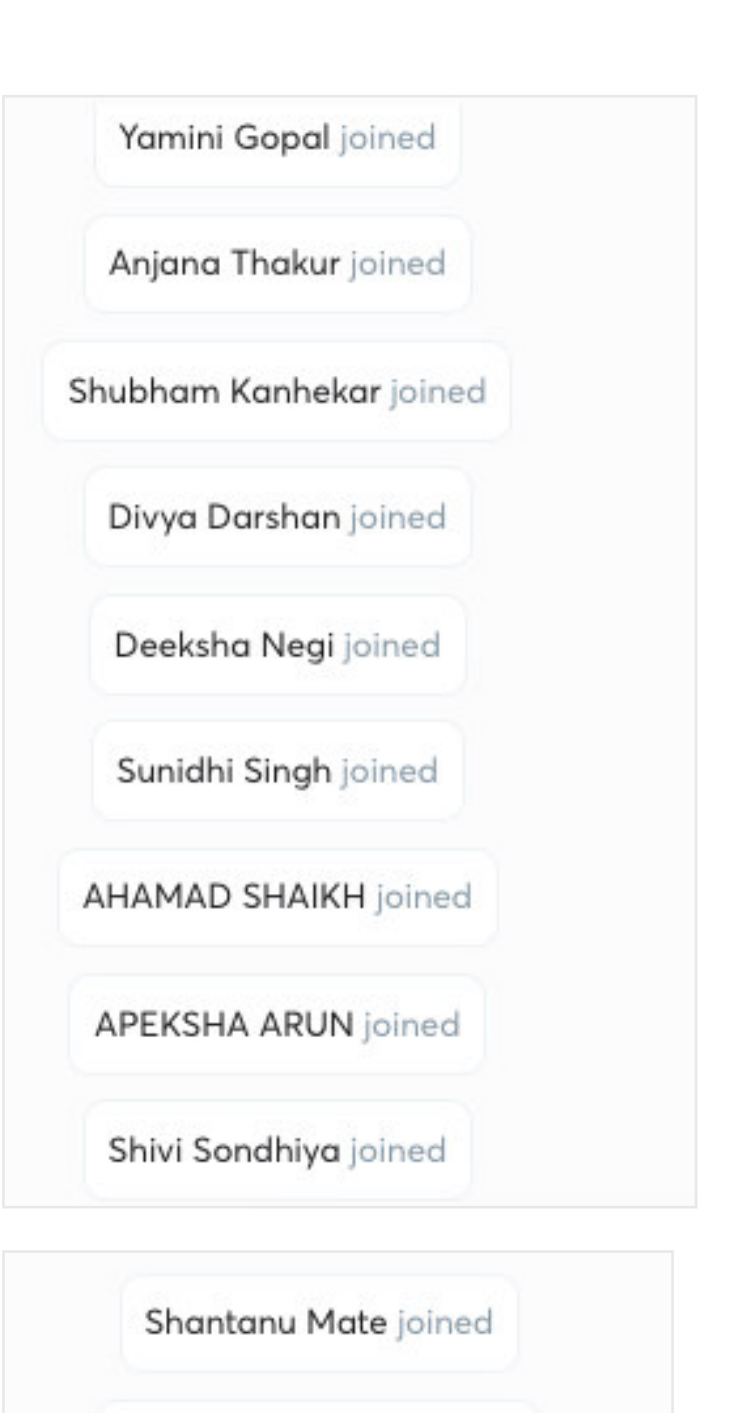

Mohammad Shad joined

Nidhi Kumari joined

#### Pratiksha Lodhi joined

Yashika Sahu joined

Ruhul Qumar joined

Shristi Pandey joined

PATEL DHARTI joined

Bhupesh Khedikar joined

Kritika Tiwari joined

Nancy Rajak joined

Mansi Jain joined

Shivani Agrawal joined

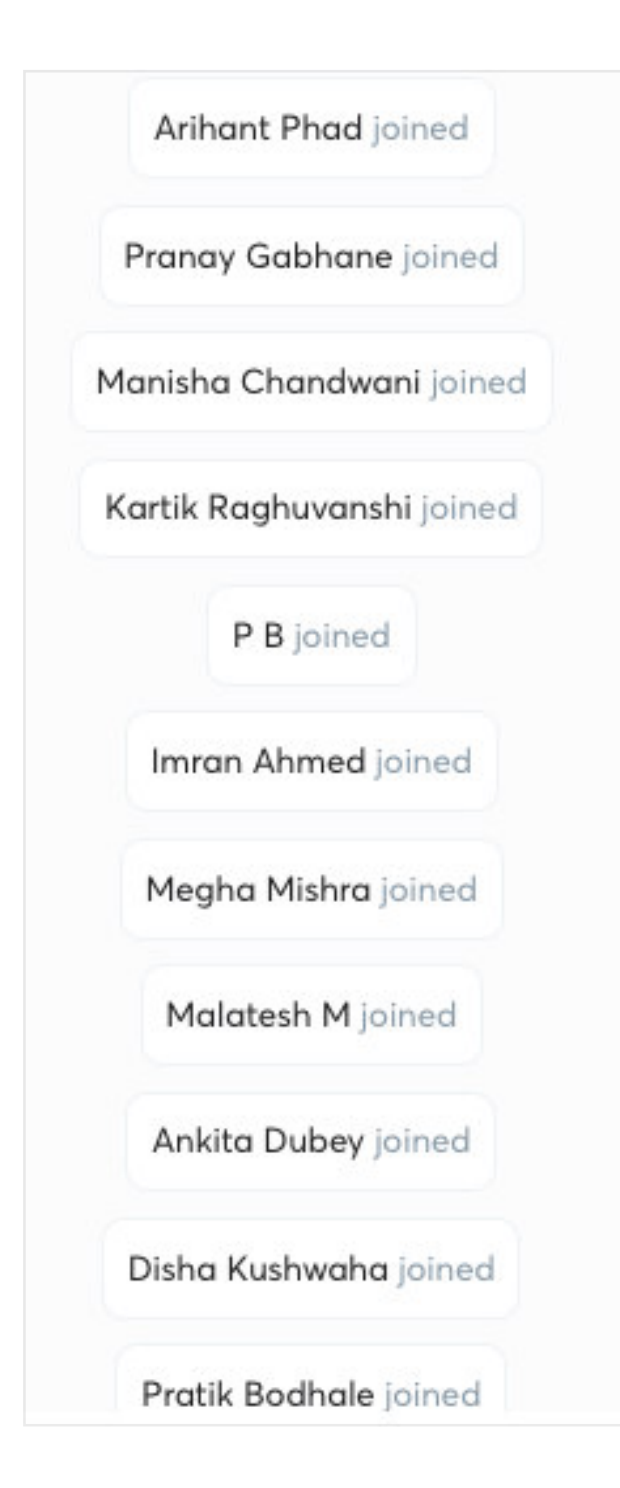

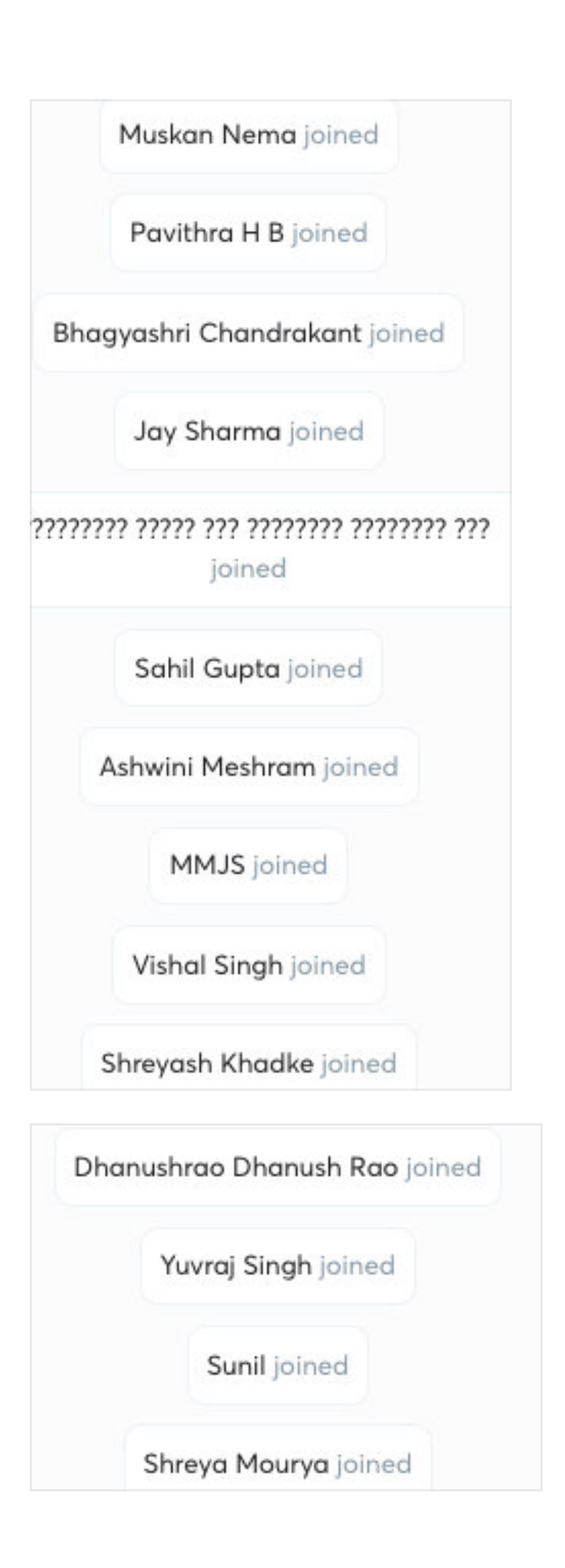

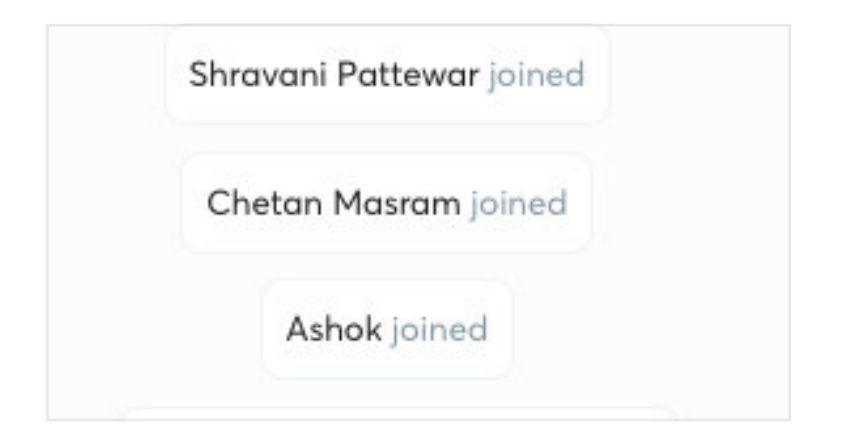

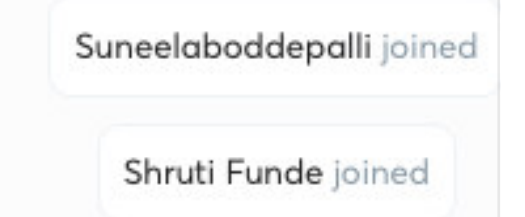

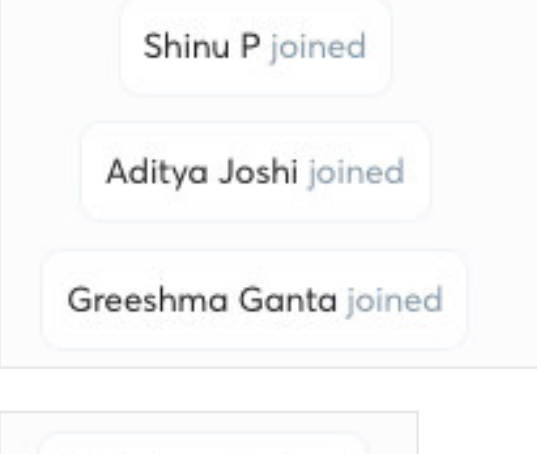

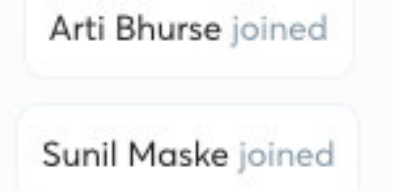

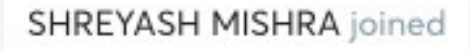

Pratiksha Pawankar joined

Siddhesh Salunke joined

Pankj Kaware joined

Lukalapu Bhargavi joined

Prajkta Dindayal joined

Anjali Yadav joined

Aastha Gupta joined

Samiksha Mehra joined

| Shivangi Gupta joined  |
|------------------------|
| Kritika Shrivas joined |
| Tanvi Bais joined      |
| Madhuri Neware joined  |
| Nikhil joined          |
| Somya Bilthare joined  |
| Pooja Kariya joined    |
| Tanya Narang joined    |
| Kashish Kataria joined |
| Isha Parwani joined    |

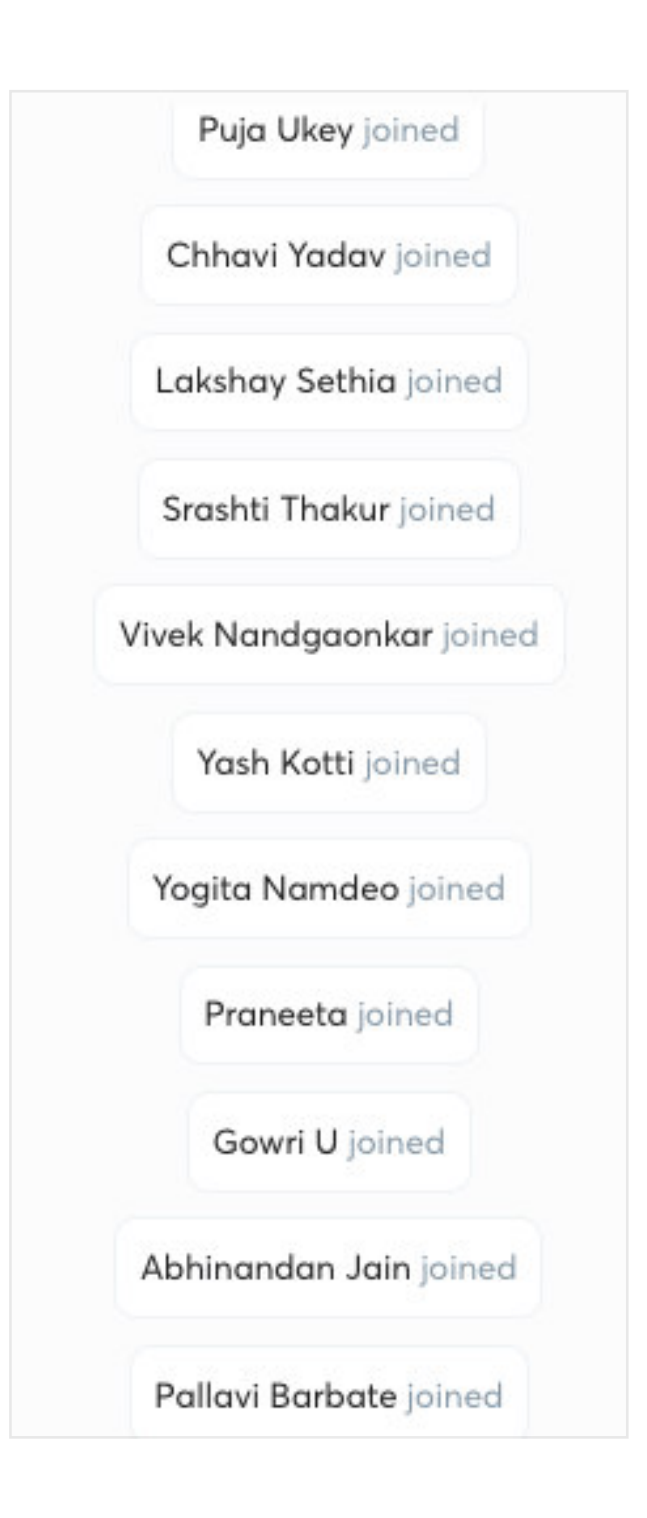

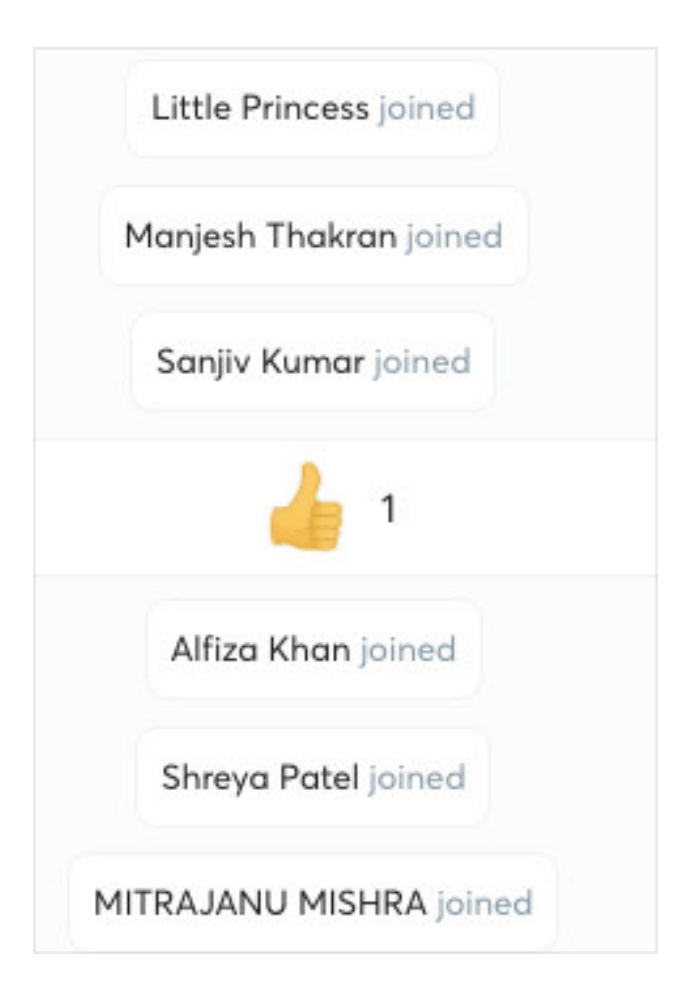

|    | R. B. joined              |
|----|---------------------------|
|    | Shub Borkar joined        |
|    | Snehal Shrikant joined    |
|    | Aditi Singh joined        |
|    | Samiksha joined           |
|    | Simran Mishra joined      |
| Cł | nandni Vishwakarma joine  |
|    | Shrashti Patel joined     |
| V  | /arsha Chakravarty joined |
|    | Naman Gupta joined        |

| Ajinkya Turaskar joined     |
|-----------------------------|
| Pratiksha Nandeshwar joined |
| Aanchal Jain joined         |
| Arti Mishra joined          |
| Muskan Kohli joined         |
| Rameshwar Kiasn joined      |
| Umesh G joined              |
| Poornima Kumari joined      |
| Siddhi Karpe joined         |
| Snigdha Rawat joined        |
| Reetika Chourasiya joined   |

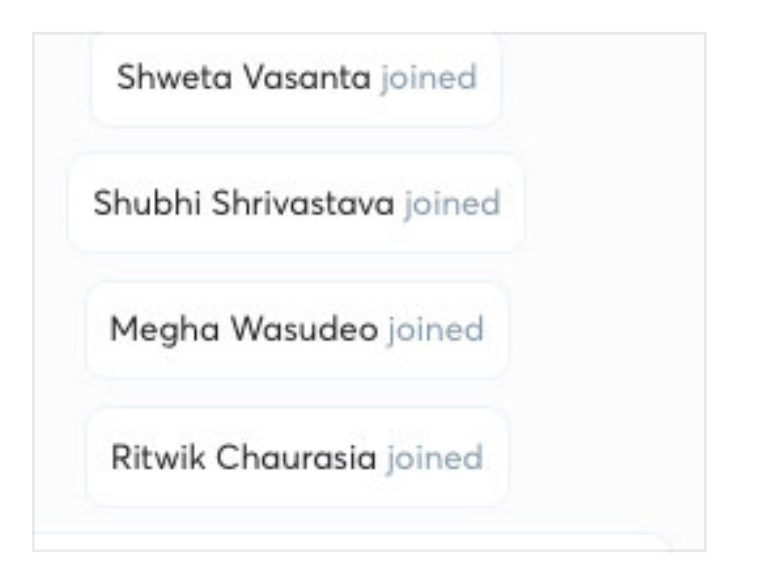

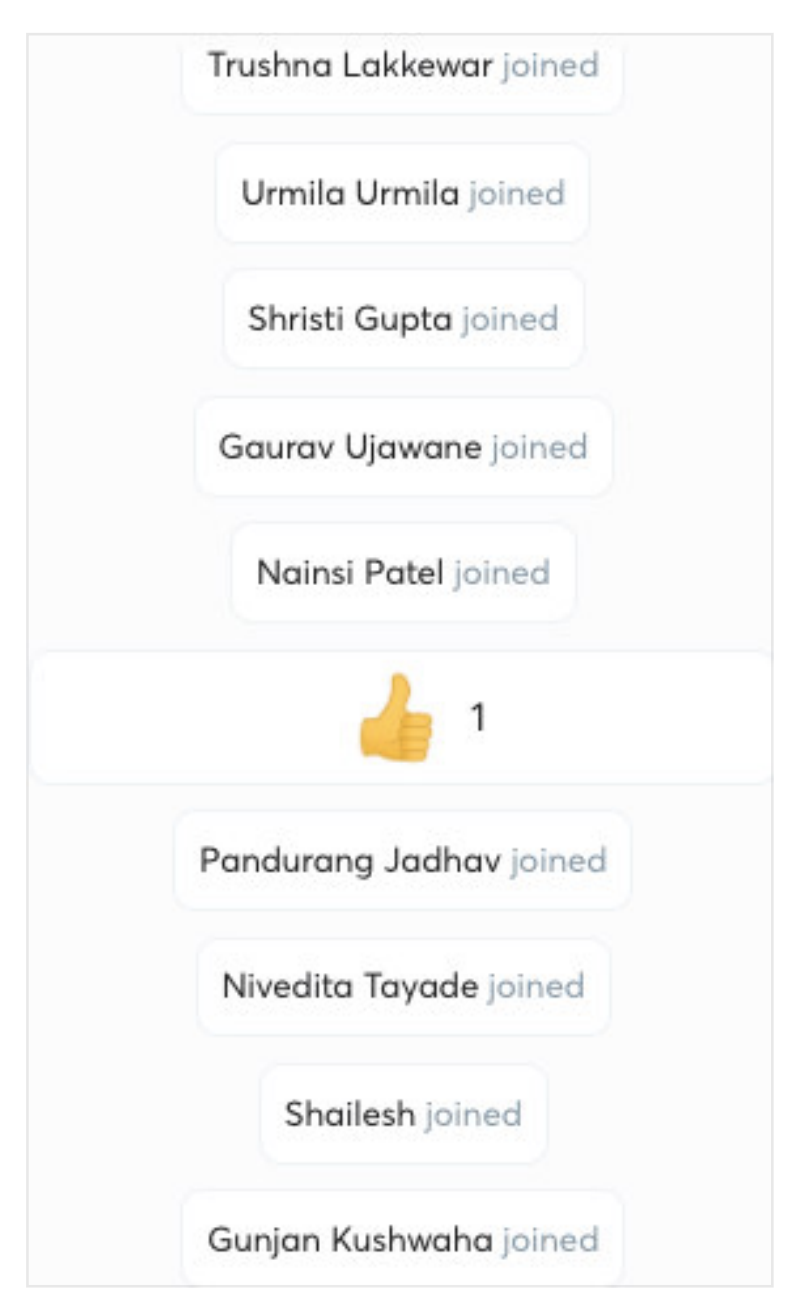

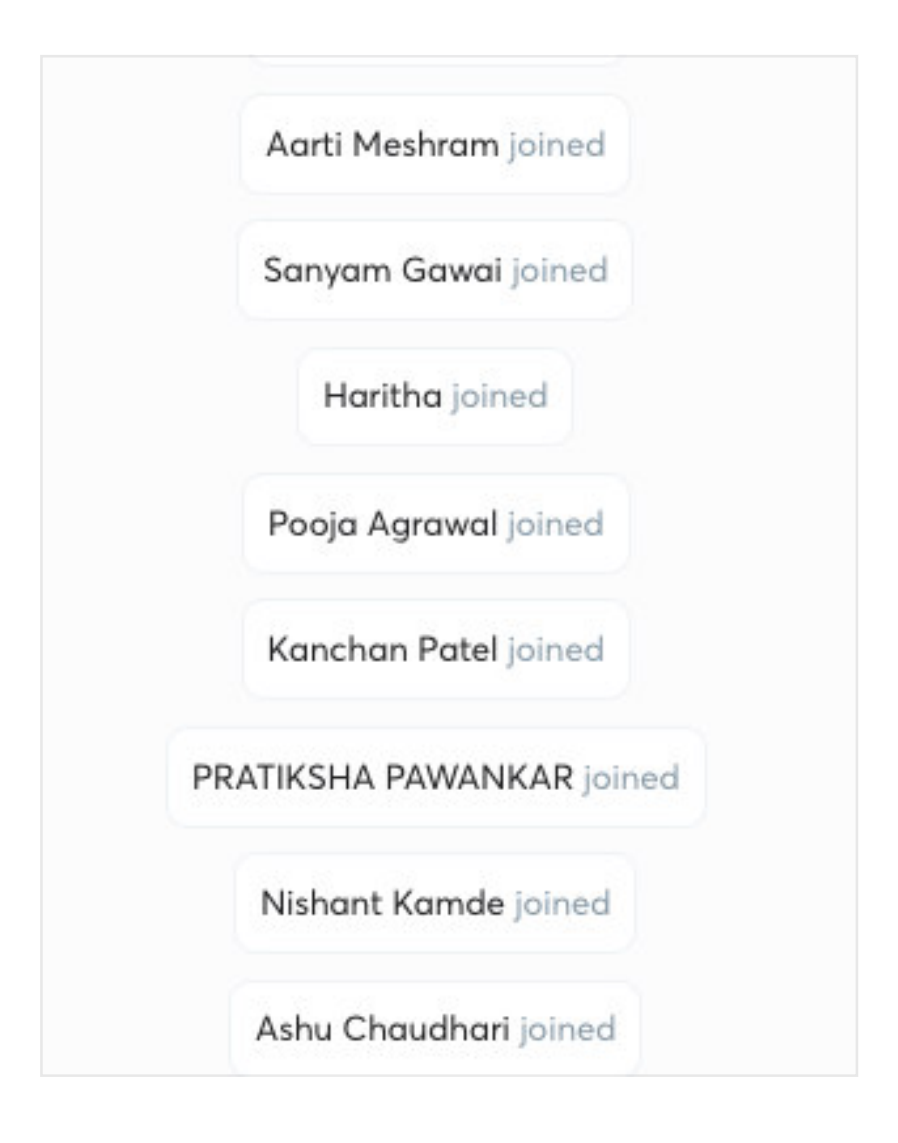

| Shanni Loann Johneo | Sha | ini | Lodhi | join | ed |
|---------------------|-----|-----|-------|------|----|
|---------------------|-----|-----|-------|------|----|

Bhawana Badwaik joined

Kajal Chandwani joined

P Kapsekar joined

Priyanka Shiwarkar joined

Ajay Sharma joined

Yashvi Soni joined

Nidhi Singh joined

Pallavi Sharma joined

# Concepts in Quantitative, Verbal, Logical, CA and Core areas

Concepts in Quantitative, Verbal, Logical, CA and

Core areas

- 🖻 18 May, 2021
- 🕓 1h taught

≈ 59 learners

Lesson feedback

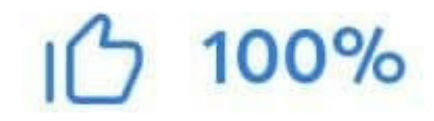

| And and a second second second second second second second second second second second second second second se | <br> |  | - |  |
|----------------------------------------------------------------------------------------------------|------|--|---|--|